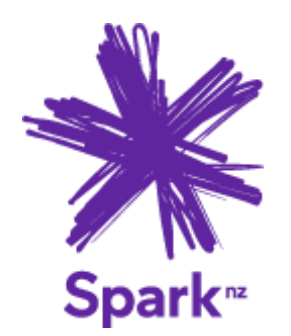

# CLOUD MANAGED NETWORK (CMN) – FORTINET HEALTH

## **FortiClient VPN Installation and Set-up Guide**

© Spark New Zealand Trading Limited 2021

Spark owns copyright and all other intellectual property rights in this document. You may not copy or redistribute any portion of this document without Spark's permission.

### **DOWNLOAD FORTICLIENT VPN**

Please go to following URL to download and install the FortiClient VPN software

https://www.fortinet.com/support/product-downloads

**NOTE:** There are two different versions of FortiClient VPN. Scroll down the page and find the FortiClient VPN as shown below, then select the platform you will be using. The download will start in a few seconds

#### **FortiClient VPN Remote Access** Windows MacOS Linux IPSec VPN - Windows, MacOS and Android only DOWNLOAD DOWNLOAD DOWNLOAD .rpm 🧹 SSL VPN iOS Android Linux DOWNLOAD DOWNLOAD .deb DOWNLOAD

# **OPEN THE DOWNLOADED FILE TO FINISH INSTALL**

The setup wizard will download the full FortiClient VPN software during installation. A working internet connection is needed to complete this process.

Some operating systems, such as Windows, may need to be restarted to complete installation.

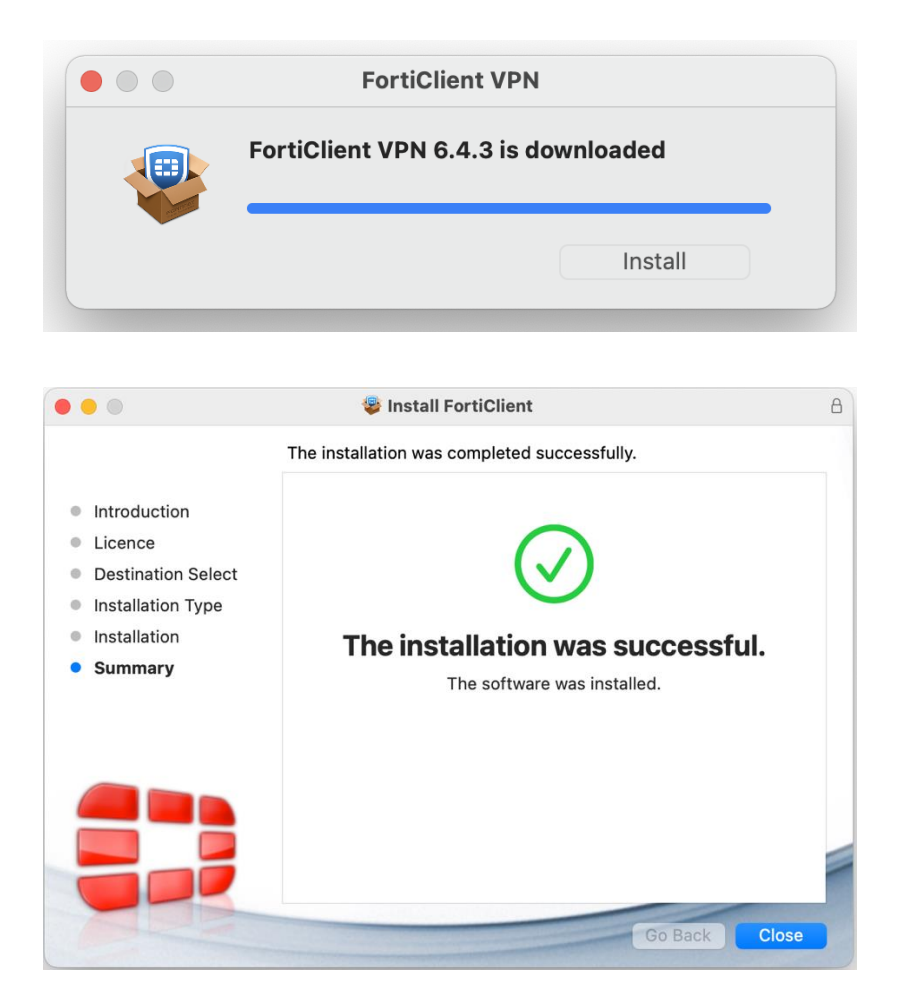

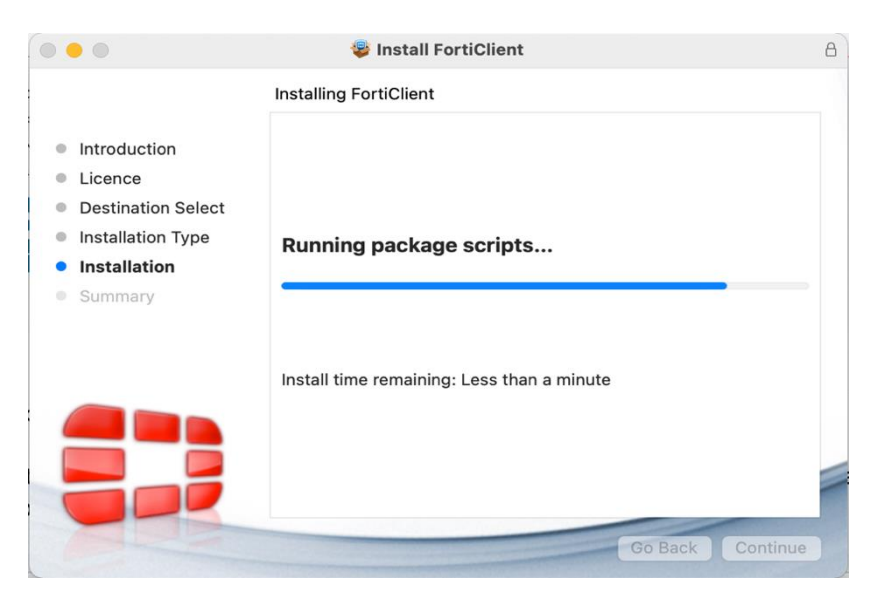

### **SET-UP FORTICLIENT APP**

Open FortiClient, then click "Configure VPN".

| •••                 | FortiClient                                                            |                   |
|---------------------|------------------------------------------------------------------------|-------------------|
| Fort                | tiClient VPN                                                           | <b>* \$ 0</b> 0 A |
| Upgrade to the full | l version to access additional features and receive technical support. |                   |
|                     |                                                                        |                   |
|                     | <u>Configure VPN</u>                                                   |                   |

Enter the information in the field as shown below:

- i. VPN: SSL-VPN
- ii. Connection Name: Identification of this VPN connection
- iii. Description: Description of this VPN connection
- iv. Remote Gateway: Provided by Spark Onboarding team e.g., <u>con-akl-555555</u>phase2test-fw1-sslvpn.fortiddns.com
- v. Customize Port: Tick Box and input number 50443
- vi. Enable Single Sign on: None
- vii. Client Certificate: None
- viii. Authentication: Prompt on Login Select Tick Box
- ix. Then click "Save"

|                                                                                          | FortiClient                          |                                                                                             |   |   |   |   |  |
|------------------------------------------------------------------------------------------|--------------------------------------|---------------------------------------------------------------------------------------------|---|---|---|---|--|
| FortiCli                                                                                 | ent VPN                              |                                                                                             | ñ | ٠ | ! | i |  |
| Upgrade to the full version to access additional features and receive technical support. |                                      |                                                                                             |   |   |   |   |  |
|                                                                                          | Edit VPN Conn                        | ection                                                                                      |   |   |   |   |  |
|                                                                                          | Connection Name<br>Description       | Connected Health SSL VPN                                                                    |   |   |   |   |  |
|                                                                                          | Remote Gateway                       | con-akl-555555-testdevice-fw1-SSLVPN.fortiddns.com  Add Remote Gateway Customize port 50443 |   |   |   |   |  |
|                                                                                          | Client Certificate<br>Authentication | Enable Single Sign On (SSO) for VPN Tunnel  None                                            |   |   |   |   |  |
|                                                                                          |                                      | Cancel Save                                                                                 |   |   |   |   |  |
|                                                                                          |                                      |                                                                                             |   |   |   |   |  |
|                                                                                          |                                      |                                                                                             |   |   |   |   |  |
|                                                                                          |                                      |                                                                                             |   |   |   |   |  |
|                                                                                          |                                      |                                                                                             |   |   |   |   |  |
|                                                                                          |                                      |                                                                                             |   |   |   |   |  |

# **CONNECT TO CONNECTED HEALTH VPN**

Click "Connect" to establish the SSL VPN.

If you have more than one SSL VPN assigned use the following steps:

- Click the button next to VPN Name
- Select 'Add new connection'
- Repeat 'SET-UP FORTICLIENT APP' to add another SSL VPN connection.

|                                                                 | FortiClient                |                   |
|-----------------------------------------------------------------|----------------------------|-------------------|
| FortiClient VPN                                                 |                            | <b># \$ 0</b> 6 A |
| Upgrade to the full version to access additional features and a | receive technical support. |                   |
| VPN Name<br>Username<br>Password                                | Connected Health VPN 1     | • =               |
|                                                                 |                            |                   |
|                                                                 |                            |                   |
|                                                                 |                            |                   |

**NOTE:** If you see a warning message about an invalid certificate on server side, please accept it. We are using private SSL certificate on FortiGate.

SSL VPN should now be established. FortiGate LAN network should now be accessible from SSL VPN.

If you experience an issue or have additional questions, please contact,

- Phone 0800224455
  - Option 4 Technical Support

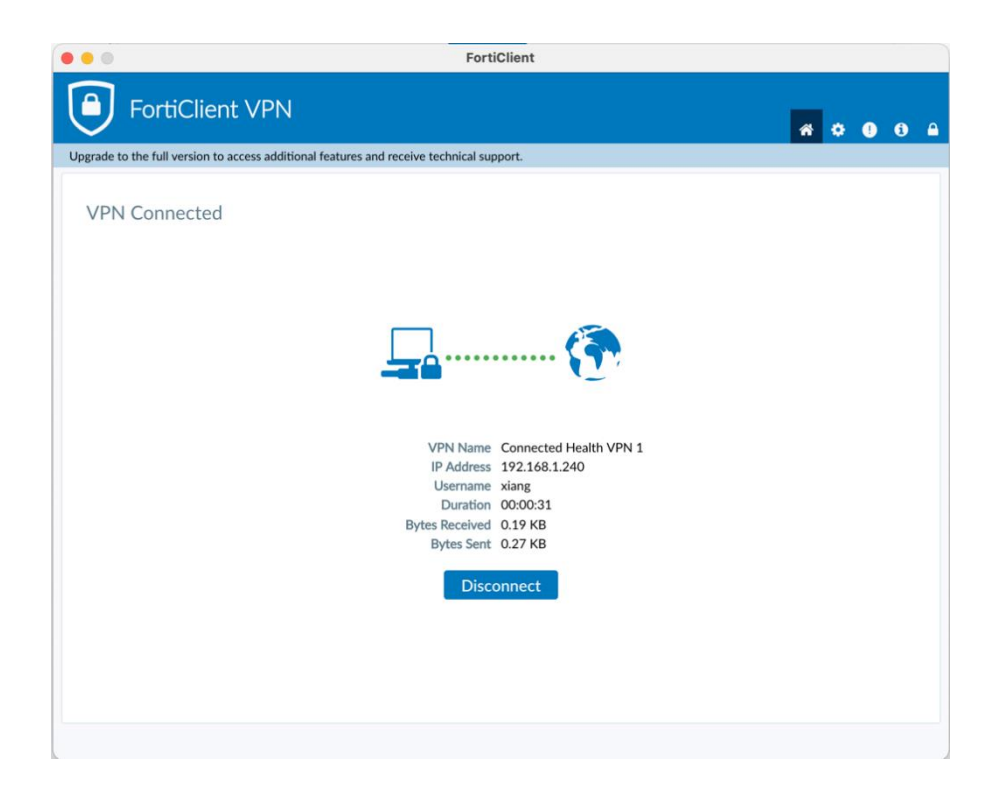